## Guide d'inscription à la fosse Club Arverne de Plongée

## 1. Accédez à la page d'inscription de la séance de fosse qui vous intéresse :

| Club Ar                                                | verne de Plon         | gée                           | 06 84 38 21 46<br>06 42 48 44 82<br>04 73 27 31 18 |
|--------------------------------------------------------|-----------------------|-------------------------------|----------------------------------------------------|
| LE PLUS GRAND CLUB DE PLONGÉ                           | E DE CLERMONT-FERRAND | SORTIES - LA FÉDÉ - DOCUMENTS | f C N M                                            |
| Accueil > Les piscines > Fosse > Inscription à la foss | e du 19 octobre 2018  |                               |                                                    |
| Inscription à la fosse du 19 oc                        | tobre 2018            |                               |                                                    |
| DP : Jacques Vandeghen                                 |                       |                               |                                                    |
| 🏋 Choix des billets                                    | 쫕 Participants        | 🔳 Récapitulatif               | Finalisation                                       |
| Entrée fosse<br>Adhérent CAP                           |                       | 4,00                          | € 0 \$                                             |
| Encadrant                                              |                       | gratu                         | it 0 <b></b>                                       |
|                                                        |                       |                               | Montant à payer : 0,00 €                           |
|                                                        |                       |                               | Étape suivante >                                   |

2. Choisissez le nombre de place qu'il vous faut et passez à l'étape suivante. Il est possible de réserver pour d'autres personnes.

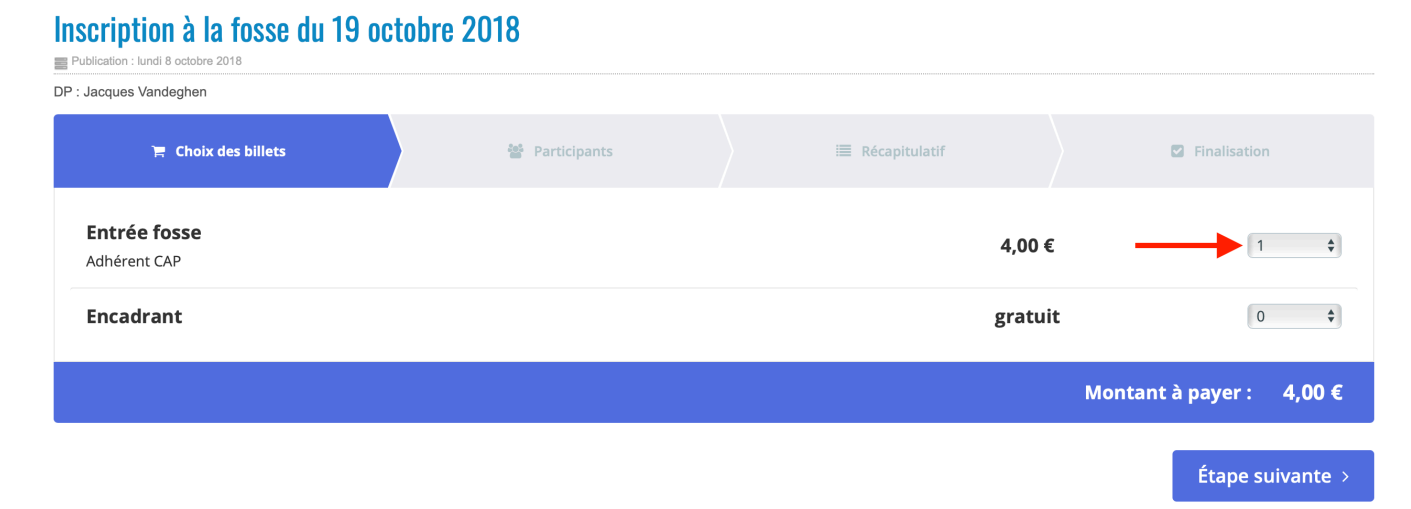

## 3. Saisissez les informations demandées et passez à l'étape suivante.

| 😭 Choix des billets                     | Participants | 🗮 Récapitulatif | Finalisation               |
|-----------------------------------------|--------------|-----------------|----------------------------|
| Entrée fosse                            |              |                 |                            |
| 🛔 Participant 1                         |              |                 |                            |
| Coordonnées                             |              |                 |                            |
| Prénom *                                |              | Nom *           |                            |
| Perceval                                |              | Le Gallois      |                            |
| Ce participant va effectuer le paiement | t            |                 |                            |
| Email * 🕚                               |              |                 |                            |
| Perceval@royaumedebretagne.co.uk        |              |                 |                            |
|                                         |              |                 |                            |
| Profil du participant                   |              |                 |                            |
| Numéro de licence *                     |              |                 |                            |
| A-03-123456                             |              |                 |                            |
| Niveau de plongée *                     |              |                 |                            |
| N2                                      |              |                 | \$                         |
| Taille stab *                           |              |                 |                            |
| L                                       |              |                 | Ŧ                          |
|                                         |              |                 |                            |
|                                         |              |                 |                            |
|                                         |              | < Étape p       | récédente Étape suivante > |

4. Le fonctionnement du système HelloAsso repose sur des dons qui sont proposés par défaut. Mais il est possible de ne pas en faire si vous le souhaitez, en cliquant sur le bouton « Modifier »

| )☴ Choix des billets                                                       | Participants | │         |           | Finalisation            |
|----------------------------------------------------------------------------|--------------|-----------|-----------|-------------------------|
| Récapitulatif                                                              |              |           |           |                         |
| Billets et options                                                         |              |           |           |                         |
| Perceval Le Gallois<br>Entrée fosse                                        |              |           |           | 4,00 €                  |
| Pourboire suggéré pour soutenir<br>Découvrir pourquoi votre soutien compte | HelloAsso    |           |           | Modifier 0,95 €         |
|                                                                            |              |           | Tot       | al du paiement : 4,95 € |
|                                                                            |              | ( Étano n | rácádonto | Étano quivanto X        |
|                                                                            |              | < Etape p | recedente | Etape sulvante >        |

5. Puis en cochant la case « je ne souhaite pas laisser de pourboire ».

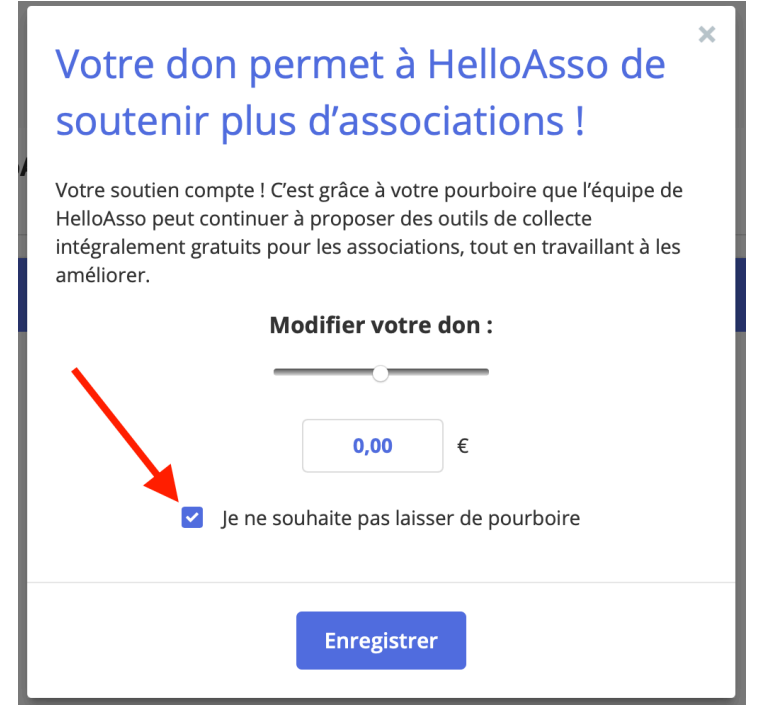

## 6. L'étape de Finalisation permet de saisir ses informations personnelles.

| 🏋 Choix des billets                                   | Participants | 📄 🗎 Récapitulatif | Finalisation |
|-------------------------------------------------------|--------------|-------------------|--------------|
| Vérifiez vos coordonnées                              |              |                   |              |
| J'ai déjà un compte HelloAsso : <b>je me connecte</b> |              |                   |              |
| Prénom *                                              |              | Nom *             |              |
| Perceval                                              |              | Le Gallois        |              |
| Adresse email *                                       |              |                   |              |
| Perceval@royaumedebretagne.co.uk                      |              |                   |              |
| Date de naissance *                                   |              |                   |              |
| 01/10/1918                                            |              |                   |              |
| N° et rue *                                           |              |                   |              |
| rue du Chateau                                        |              |                   | ✓            |
| Ville *                                               |              | Code postal *     |              |
| Kaamelott                                             | ✓            | 63000 🗸           |              |
| Pays *                                                |              |                   |              |
| France                                                | \$           |                   |              |

7. Cliquez enfin sur Finaliser pour accéder à l'interface de paiement par carte bancaire et procédez au règlement.

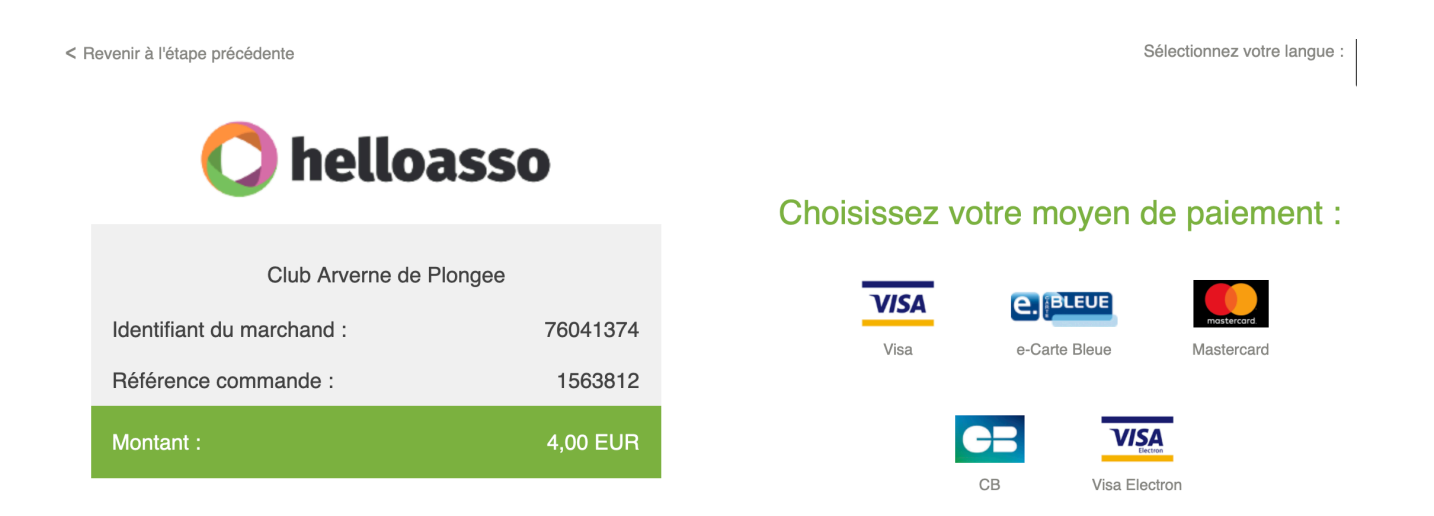

Vous recevrez ensuite un mail de confirmation de votre inscription.